安徽省科技大脑合同登记系统

(个人申报)

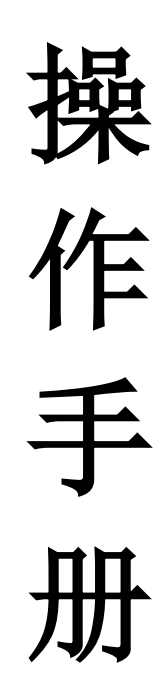

2024.8.27

# 目 录

| —, | 系统环 | 「境以及配置            | .1  |
|----|-----|-------------------|-----|
|    | (—) | 电脑环境配置            | .1  |
|    | (二) | 科技大脑门户登录地址        | . 1 |
| 二、 | 用户登 | <sup>8</sup> 录及注册 | 1   |
|    | (—) | 个人申报用户登录注册        | . 1 |
| 三、 | 个人用 | 月户合同登记事项业务办理      | . 6 |

一、系统环境以及配置

(一) 电脑环境配置

为保证电脑正常使用本系统,建议采用推荐配置:

| 项目     | 推荐配置       |
|--------|------------|
| 操作系统   | Windows 10 |
| 浏览器客户端 | 谷歌浏览器      |
| 内存     | 8G         |
| 屏幕分辨率  | 1920*1080  |

(二)科技大脑门户登录地址

https://kjdn.ahinfo.org.cn/portal/#/portal

|         | 全國和該大局 安徽省科学技术」    | 登录     |        |                                   |                                    |                  |  |
|---------|--------------------|--------|--------|-----------------------------------|------------------------------------|------------------|--|
|         |                    |        | Ç- 安備  | 和技大脑<br>Ince and Technology Brain |                                    |                  |  |
| a state | KIM                | 1<br>T | 输入关键词  | 搜索                                |                                    |                  |  |
|         |                    |        |        |                                   |                                    |                  |  |
|         | 🔔 首页               | 💁 か事大厅 | 🧃 科技政策 | 📄 科技创新资源                          | 🔰 需求征集 🌒 帮助中4                      | ٥                |  |
|         | ▶ 办事类型             |        |        | 更多»                               | ◆人用户 前往到<br>此为项目负责人、英国中级人等个人<br>登录 |                  |  |
|         | <b>夏</b> 日<br>项目申报 | 合同登记   | 科技实励   | <b>新作</b> 載体                      | 法人用户前往登                            | 和研助手<br>一一<br>一一 |  |
|         |                    |        | -      |                                   | 此为法人登录會口,登录后可め理法<br>关业务            | 人相 操作编引          |  |
|         | 科技金融               | 王。科技成果 | 高企以定   | 大型仪器                              |                                    |                  |  |
|         |                    |        |        |                                   |                                    | · · • ↓ #        |  |

#### 二、用户登录及注册

(一) 个人申报用户登录注册

选择【个人用户】,点击"前往登录",打开登录弹窗。 第一步:阅读并勾选"我已阅读并同意统一认证隐私协议";

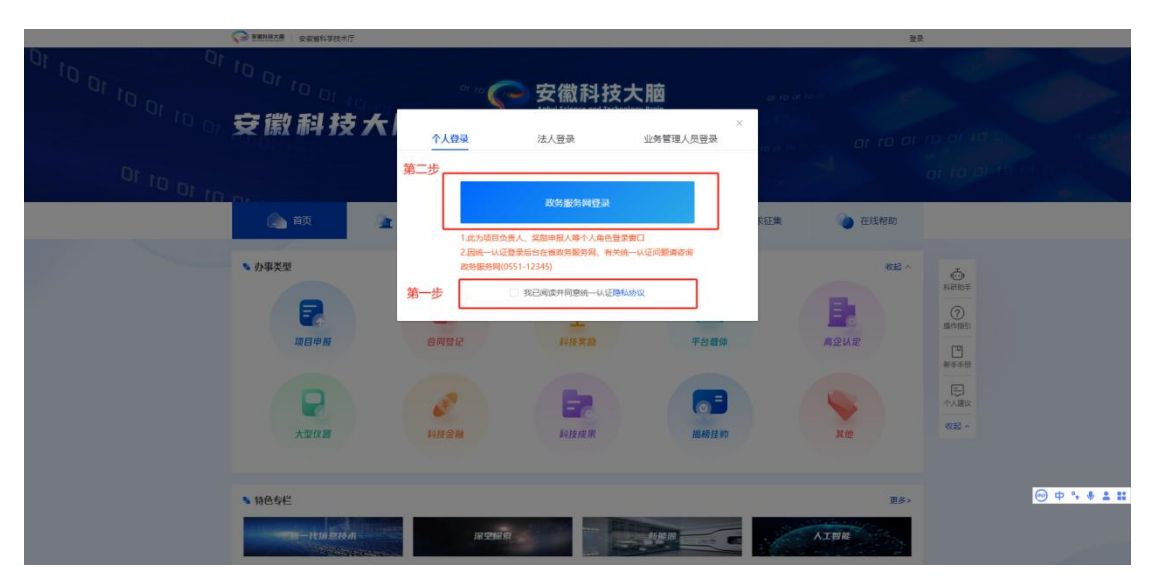

第二步:点击"政务服务网登录",用户通过政务服务网统一认证方式登录系统。(注意:若用户还未在安徽政务服务网注册过,请用户自行在安徽政务网注册后再登录"科技大脑"系统。)

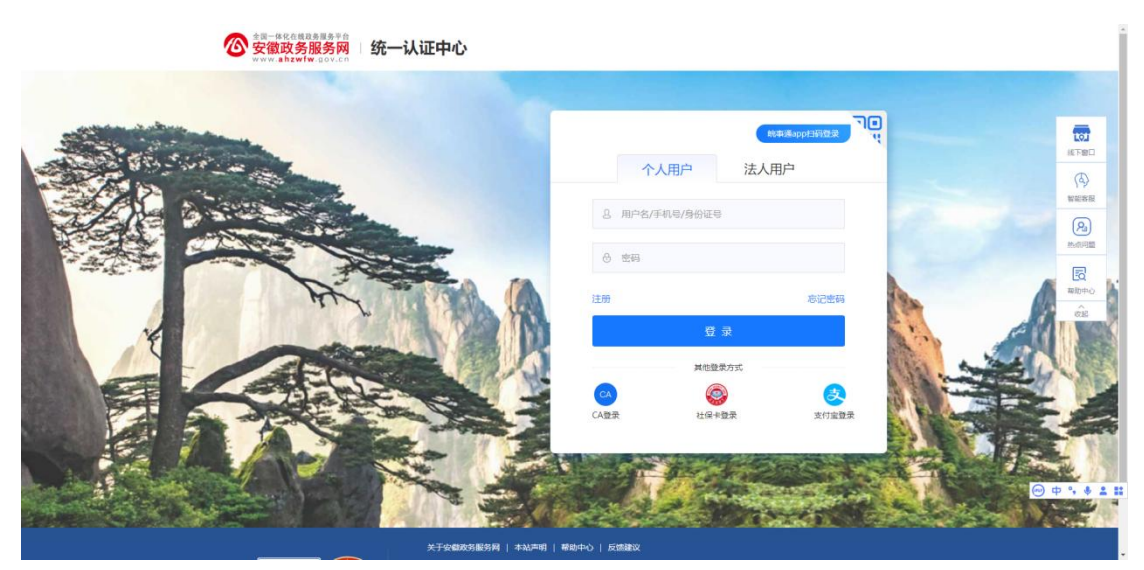

2. 用户完善注册信息:

第一步:点击"前往个人中心",打开个人中心的工作台页面。

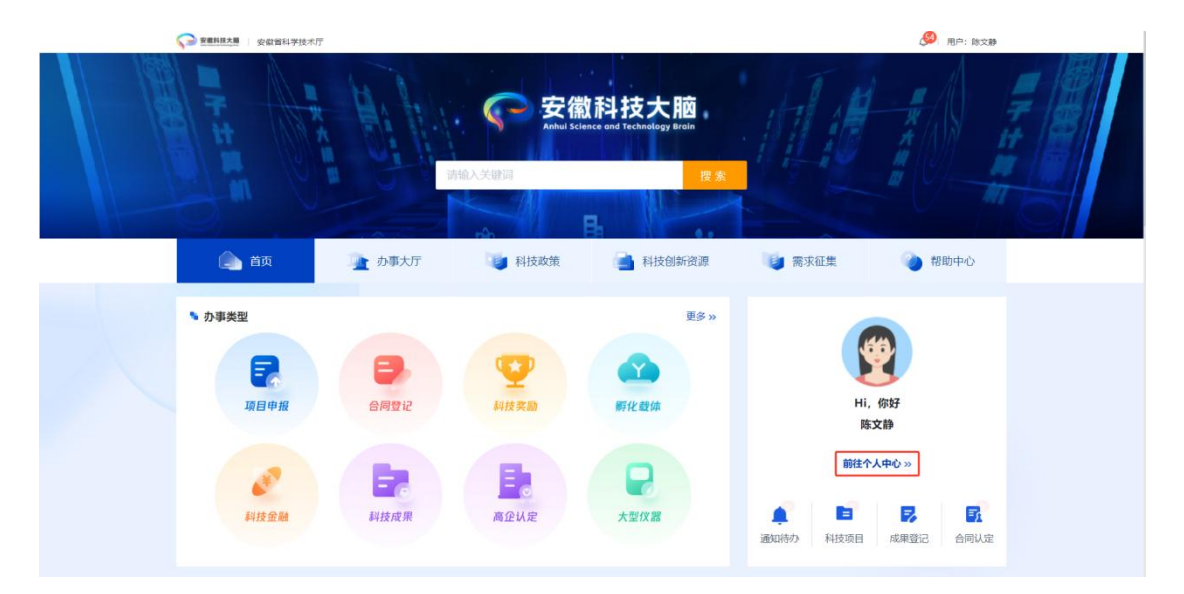

第二步:点击"个人档案管理"按钮,打开个人档案信息 维护页面,进行完善信息。

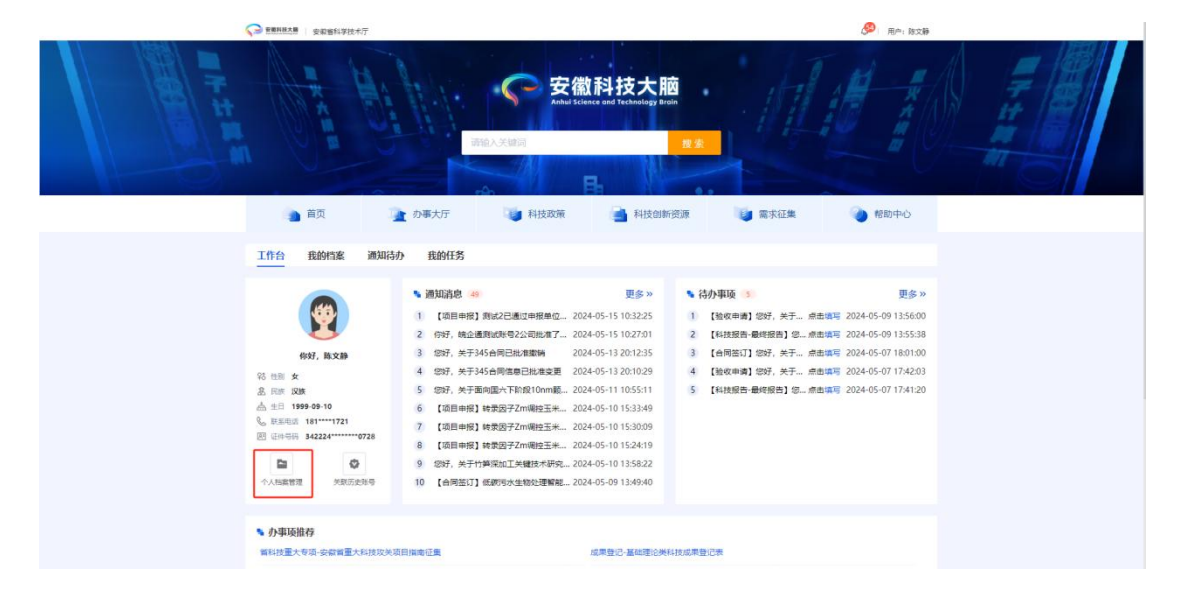

申报科技项目必须完善个人基本信息;

| 📲 基本信息        |                                 |            |        |
|---------------|---------------------------------|------------|--------|
| *证件类型:        | 身份证                             | *身份证号/护照号: |        |
| 性别:           | 男                               | * 出生日期:    | ☐ 1 5  |
| 国家:           | 请选择                             | * 民族:      | 请选择 シー |
| 所属单位:         | Q 请输入                           |            |        |
|               | (會看历史受更记录前去个人中心-我的任务查询单位受更等项即可) |            |        |
| *通信地址:        | 请输入                             | * 邮政编码:    | 请输入    |
| 毕业学校:         | 请输入                             | * 最高学历:    | 请选择    |
| *最高学位:        | 请选择                             | * 手机号码:    | 1      |
| ▶ 科研信息        |                                 |            |        |
| * 职称:         | <b>遺选择</b> ~                    | 行政职务:      | 请输入    |
| * 办公电话:       | 请输入                             | *电子邮箱:     | 请输入    |
| 学历/学位授予国别及地区: | 请选择 シ                           | 授予年份:      | 清选择    |
| 授予学校:         | 请输入                             | * 所学专业:    | 请输入    |
| *现从事专业:       | 调输入                             |            |        |

### 需要办理技术合同登记必须完善技术合同登记人信息。

| ■ 技术合同登记人信息 ○ | 不是合同登记人 0 是合同登记人 |        |           |     |        |
|---------------|------------------|--------|-----------|-----|--------|
| *国籍:          | 全部               | $\sim$ | * 国别:     | 全部  | $\sim$ |
| 行政区划:         | 请选择              |        | * 注册登记机构: | 请选择 | ~      |
| *法定代表人:       | 请输入              |        | *证明材料:    | 请选择 | ×      |
| *证书编号:        | 请输入              |        | *联系人:     | 请输入 |        |
| *电子邮箱:        | 请输入              |        | *联系电话:    | 请输入 |        |
| * 附件:         | _ 上传             |        |           |     |        |
|               | 请上传身份证附件         |        |           |     |        |

注意:

#### 1、"注册登记机构"选择"安庆市迎江区登记点"

2、录好个人档案信息并提交后,需经过注册登记机构审批,个人档案中技术合同信息界面文字标红,提示待审核:

| 🧯 (भग्राविश्वः |                            |                       |                                               |
|----------------|----------------------------|-----------------------|-----------------------------------------------|
|                | 职称: 高级/副高级                 | 行政职务:行政职务             | 办公电话:                                         |
|                | 电子邮箱: 7                    | 学历/学位摄子国则及地区:         | <del>握了</del> 年份:                             |
|                | 授予学校:                      | 所学专业: IT              | 现从哪专业: IT                                     |
|                | 内设学院或机构: 计算机               |                       |                                               |
|                | 个人简介: 11                   |                       |                                               |
|                |                            |                       |                                               |
| 🐂 学科领域         |                            |                       |                                               |
|                | 国家科技部学科领域: 1.信息科学学科/计算机科学技 | 术/计算机科学 国家基金委学科领域: 1. | 信息科学/计算机科学/计算机科学的基础理论/理论计                     |
|                |                            |                       |                                               |
| ▲ 个人科研经        | ħ                          |                       |                                               |
| 17410034       |                            |                       |                                               |
|                | fer (mercela)              |                       |                                               |
| • 1X/TEIDIE    |                            |                       |                                               |
|                |                            |                       | TIREAR STATE                                  |
|                |                            |                       | LEASTAN AND AND AND AND AND AND AND AND AND A |
|                | 版书编号: 1                    | 紙系人: 际义静              | 积热电话:                                         |
|                | 电子邮箱:                      | 附件:                   |                                               |
|                |                            |                       |                                               |
|                |                            |                       |                                               |
|                |                            |                       |                                               |
|                | 隐私保护                       | 网站地图 使用帮助 联系我们 网      | 站箭介                                           |
|                |                            |                       |                                               |
|                |                            | 主动中位:安徽山科子技不引         |                                               |

待注册登记机构审核完毕后,即可进行合同申报。

|         | 10.2 mmin / 1022 1022/9 444401<br>授予学校:<br>介认简介:                                                               | 2 6/2 2 4/2619 2 1889999499494                                                                                                    | .a.メーサー・<br>現从市や业: 計算現                                      |  |
|---------|----------------------------------------------------------------------------------------------------|----------------------------------------------------------------------------------------------------|-------------------------------------------------------------|--|
| 🐂 学科领域  | 国家科技部学科领域:1.化学学科/环境科学技术/环                                                                                      | <b>身化学</b> 国家基金委学科领域:                                                                                                    | 1.化学科学/环境化学/环境污染化学/水污染化学                                    |  |
| ▶ 个人科研经 | க                                                                                                    |                                                                                                    |                                                             |  |
| № 技术合同信 | ( ) ( ) ( ) ( ) ( ) ( ) ( ) ( ) ( ) ( )                                                                        | 国际: 亚州中华人民共和国<br>法法代表人: 黄宇田<br>联系人: 黄宇田<br>附行: 1                                                                                                    | 行政区划: <b>\$4891448</b> 746333区<br>证明时间: <b>346</b><br>联系电话: |  |
|         | । (१८८२)<br>- १९८२ - १९८२: - १९८२: - १९८२:<br>- १९८२: १९२१: - १९२२: - १९८२: १९२१: १९२१:<br>- १९८२: १९२१: १९२१: | <ul> <li>図415822 (使用相当) 取用用目</li> <li>主か相位:安相如用学校大庁</li> <li>45 相称:20091 电波:0551-626/4951</li> <li>モー1 全 秋公県交集3401110200158355 別社局示<br/>お坊印刷:16343</li> </ul> | 開始的介<br>単語: ahkjwlzv@128.com<br>LF93: 3400000037            |  |

## 三、个人用户合同登记事项业务办理

点击前往【办事大厅】,选中【合同登记】,选择"卖 方登记"进行申报:

| ) 首页                                                    | 🎐 办事大厅                                | F              | 100 科技政策                     | 📑 科技创新资源 | 🧃 需求征集                       | 🥐 帮助中心                |
|---------------------------------------------------------|---------------------------------------|----------------|------------------------------|----------|------------------------------|-----------------------|
| ■ 业务类型                                                  | 第一步                                   |                |                              |          | 请输入你需要搜索的内容                  | ۵                     |
| 全部 (28)                                                 |                                       |                |                              | 已授权      |                              | 已授权                   |
| 可办理业务 (6)                                               |                                       | 技术合同           | 认定登记-买方登记                    |          | 技术合同认定登记-卖方登                 | 登记                    |
| 项目申报(21)<br>创新型省份建设专项<br>省自然科学基金<br>省科技重大专项<br>省平台和人才专项 | へ<br>5<br>1<br>0                      | 管理处室:<br>申报日期: | 科技成果转化促进处<br>持续有效(正常)<br>业务办 | 理申报指南    | 管理处室:科技成果转化促<br>申报日期:持续有效(正常 | 进处<br>;)<br>业务办理 申报指南 |
| <ul> <li>         ·         ·         ·</li></ul>       | 1<br>政资金 0<br>3<br>0<br>0<br>10<br>10 |                |                              |          | 第三步                          |                       |

在填报页填写相关信息,填写完成后点击提交,即可完成申报。 注意:1、"登记类型"必须选择"所属单位登记";

2、"项目计划来源"一般选择"计划外"。

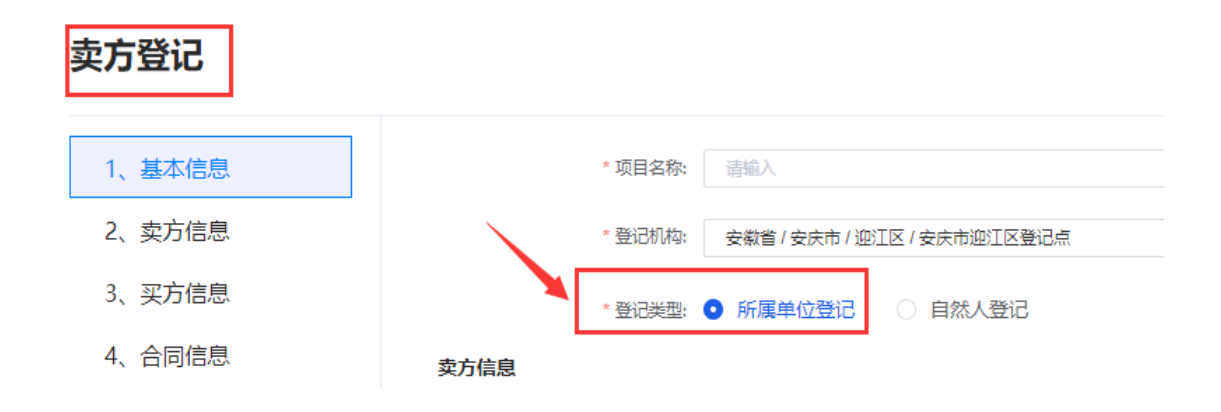

合同提交后,可以在"我的任务"—"合同认定"—"<mark>单位合同</mark> <mark>认定</mark>"下看到合同。等迎江区科技局审批后,即可生成"合同编 号"。

| 个人中心   | 我的档案 | 通知待办 | 我的任务               |                            |           |               |             |                                                |
|--------|------|------|--------------------|----------------------------|-----------|---------------|-------------|------------------------------------------------|
| 我的甲期评估 | 1    |      |                    |                            |           |               |             |                                                |
| 我的年度报告 | ī    |      | 吸纳输出:              | 全部 >                       | 合同类型:     | 全部 ~          | 区域:         | 全部                                             |
| 🔒 成果登记 |      | ^    | 年份:                | <b>首</b> 全部                | 合同登记日期:   | 自 开始日期        | 至           | 结束日期                                           |
| 我的成果登记 | 3    |      | 合同状态:              | 全部 ∨                       | 项目名称:     | 请输入           |             |                                                |
| 📕 合同认定 | ]    | ^    |                    |                            |           |               | 高级          | <b>搜索                                     </b> |
| 我的合同认定 |      |      | 合同共计【78<br>术交易额【17 | 】条, 合同状态为暂存【0】<br>7.676】万元 | 条,未批准【2】: | 条,批准【75】条,审批不 | 批准【1】条; 合同, | 总金额【177.676】万元<br>导出                           |
| 😲 科技奖励 |      | ^    | 序号                 | 合同编号                       | 项目名称      | 买方名称          | 卖方名称        | 操作                                             |